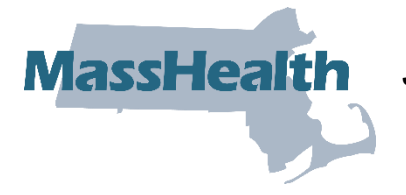

# **MassHealth** Job Aid: Inquire on a Pre-Admission Screening Request

The purpose of the Pre-Admission Screening (PAS) request is to authorize elective/nonemergency acute or chronic hospital stays. Providers can inquire on a previously submitted PAS to determine whether it has been approved, denied, or is in process.

This job aid describes how to inquire on a pre-admission screening request in MMIS.

#### **Access Pre-Admission Screening Requests**

From the **POSC** home page:

- 1. Click Login.
- 2. Enter Username & Password.
- 3. Click Manage Service Authorization.

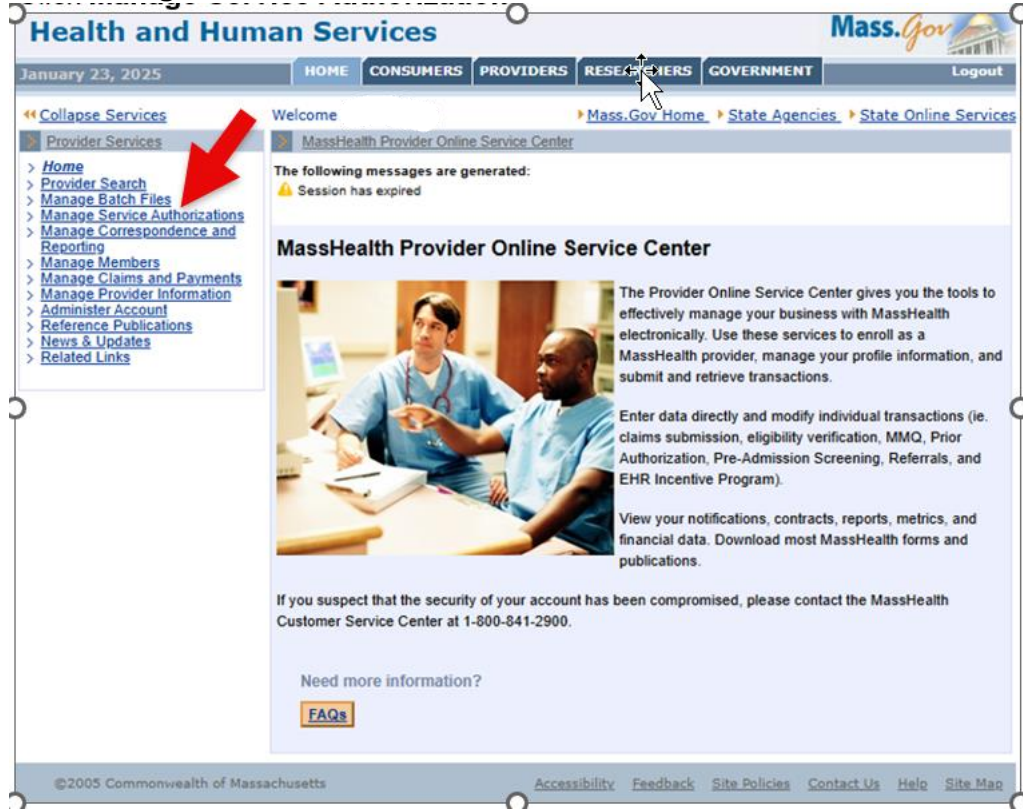

4. Click Pre-Admission Screening.

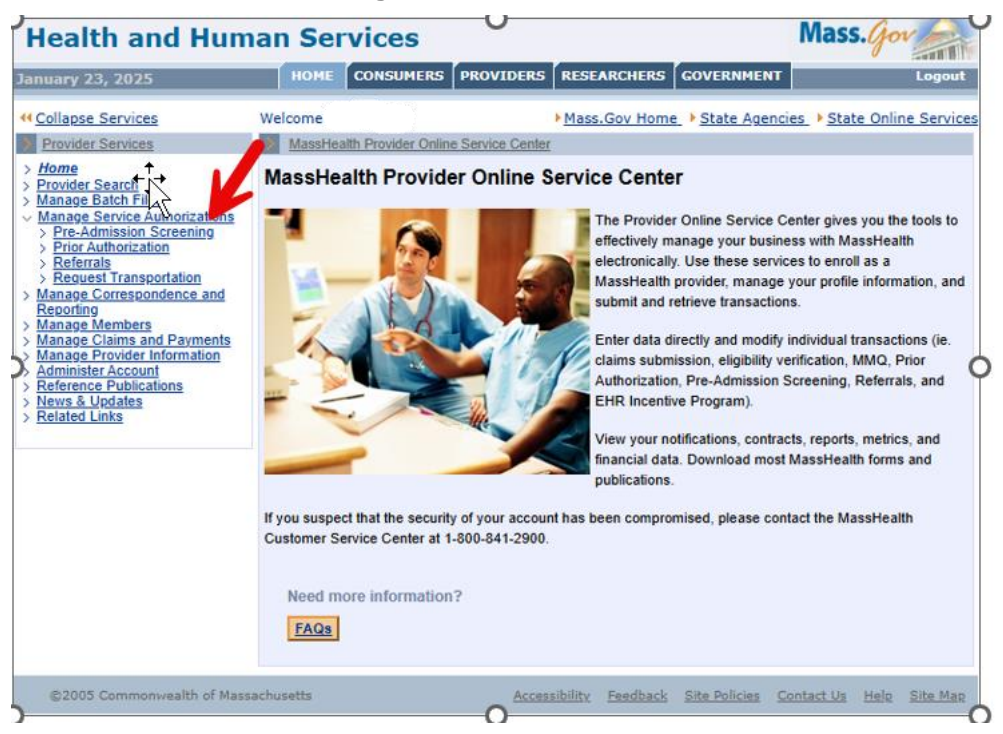

5. Click **Inquire/Maintain PAS Request**. The **Pre-Admission Screening Search** panel will display.

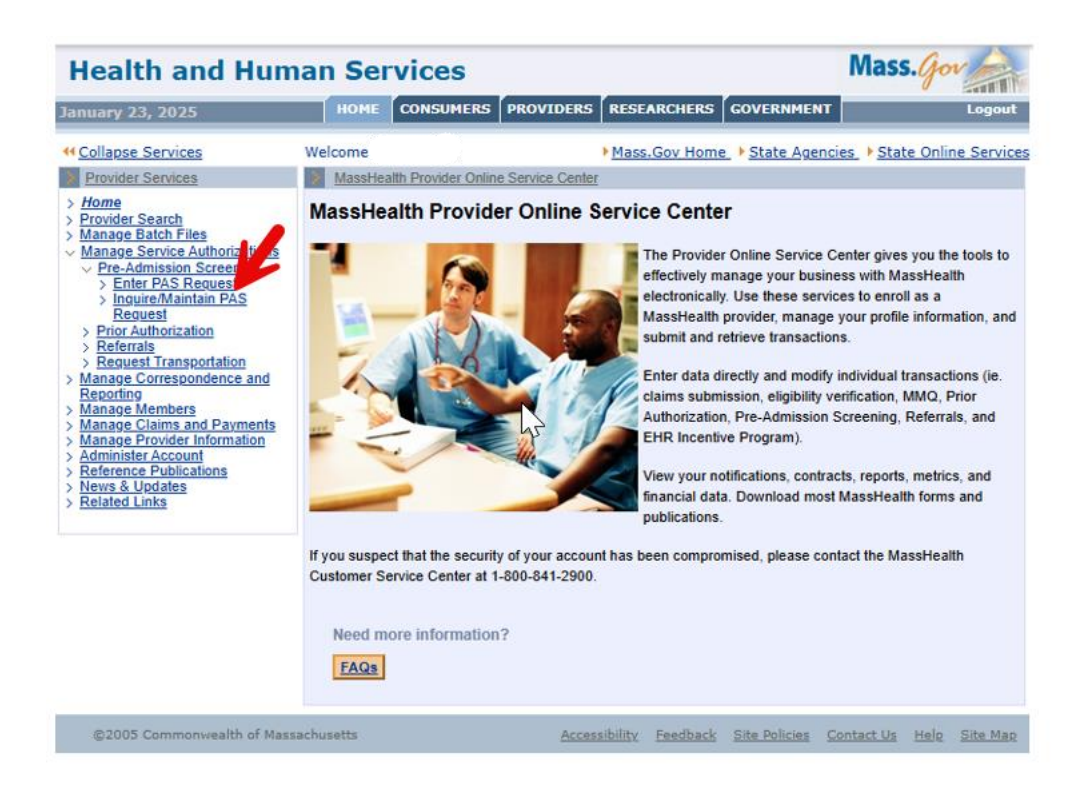

## Search for a PAS Request

### On the PAS Search panel:

6. Enter the **PAS** number in the appropriate field.

| Collapse Services                                                                                                    | Welcome                                       | Mass.Gov Home > State Agencies > State Online Services                                                          |
|----------------------------------------------------------------------------------------------------|-----------------------------------------------|----------------------------------------------------------------------------------------------------|
| Provider Services                                                                                                    | Inquire/Maintain PA                           | S Request ?                                                                                                    |
| <ul> <li>&gt; Home</li> <li>&gt; Provider Search</li> <li>&gt; Manage Batch Files</li> <li>&gt; Manage Service Authorizations</li> <li>&gt; Pre-Admission Screening</li> <li>&gt; Enter PAS Request</li> <li>&gt; Inguire/Maintain PAS<br/>Request</li> <li>&gt; Prior Authorization</li> <li>&gt; Referrals</li> <li>&gt; Request Transportation</li> <li>&gt; Manage Correspondence and</li> </ul> | PAS Search You can enter the PAS PAS#         | number to inquire about a specific 278 request.<br>OR<br>ty, select the Facility and either Member ID or Status |
| Reporting<br>Manage Members                                                                                                    | Facility                                      |                                                                                                    |
| > Manage Claims and Payments                                                                                                    |                                               |                                                                                                    |
| Manage Provider Information     Administer Account     Reference Publications     News & Updates     Related Links                                                                                                    | Member ID<br>Status<br>Requesting<br>Provider | <br>▼<br>                                                                                                    |
|                                                                                                    | Admission                                     | Primary                                                                                                    |
|                                                                                                    | Effective Date From                           | Effective Date                                                                                                  |
|                                                                                                    | When you are the requ                         | OR<br>esting provider, select the Requesting Provider and either Member ID or Status                            |
|                                                                                                    | Requesting                                    | ▼                                                                                                    |
|                                                                                                    | Member ID                                     |                                                                                                    |
|                                                                                                    | Status                                        | ✓                                                                                                    |
|                                                                                                    | Facility                                      | MX                                                                                                    |
|                                                                                                    | Admission<br>Date                             | Primary Diagnosis                                                                                               |
|                                                                                                    | Effective<br>Date From                        | Effective Date                                                                                                  |
|                                                                                                    | Clear                                         | Search                                                                                                    |

### 7. Click Search. The PAS Search Results Panel will display.

| Collapse Services                                                                                                    | Welcome                       |                                                                                                    | Mass.Gov Home         | e   State Ag    | encies   State       | Online Services        |
|----------------------------------------------------------------------------------------------------|-------------------------------|----------------------------------------------------------------------------------------------------|-----------------------|-----------------|----------------------|------------------------|
| Provider Services                                                                                                    | Inquire/Ma                    | intain PAS Request                                                                                             |                       |                 |                      | ?                      |
| Home     Provider Search     Manage Batch Files                                                                                    | PAS Search                    | 1                                                                                                    |                       |                 |                      |                        |
| <ul> <li>Manage Service Authorizations</li> <li>Pre-Admission Screening</li> <li>Enter PAS Request</li> <li>Inquire RAS</li> </ul> | You can enter<br>PAS#         | the PAS number to inquire about                                                                                | a specific 278 reques | t               |                      |                        |
| > <u>Request</u><br>> <u>Prior Authorization</u>                                                                                   |                               |                                                                                                    | OR                    |                 |                      |                        |
| <u>Referrals</u> <u>Request Transportation</u> Manage Correspondence and                                                           | When you are                  | the facility, select the Facility and                                                                          | either Member ID or S | Status          |                      |                        |
| Reporting<br>> Manage Members                                                                                                    | Facility<br>Member ID         |                                                                                                    |                       |                 |                      | ~                      |
| Manage Claims and Payments     Manage Provider Information     Administer Account                                                  | Status                        |                                                                                                    |                       | ~               |                      |                        |
| Reference Publications     News & Updates     Reference Publications                                                               | Requesting<br>Provider        |                                                                                                    |                       |                 | ×                    |                        |
| > <u>Related Links</u>                                                                                                    | Admission                     |                                                                                                    |                       |                 | Primary              |                        |
|                                                                                                    | Effective                     |                                                                                                    |                       |                 | Effective Date       |                        |
|                                                                                                    | Date From                     | , internet in the second second second second second second second second second second second second second s |                       |                 | То                   |                        |
|                                                                                                    |                               |                                                                                                    | OR                    |                 |                      |                        |
|                                                                                                    | When you are                  | the requesting provider, select th                                                                             | e Requesting Provider | r and either Me | ember ID or Status   | 0                      |
|                                                                                                    | Requesting                    |                                                                                                    |                       |                 |                      | ~                      |
|                                                                                                    | Member ID                     |                                                                                                    |                       |                 |                      |                        |
|                                                                                                    | Status                        |                                                                                                    |                       | ~               |                      |                        |
|                                                                                                    | Facility                      |                                                                                                    |                       |                 | Reimanu              |                        |
|                                                                                                    | Date                          |                                                                                                    |                       |                 | Diagnosis            |                        |
|                                                                                                    | Effective<br>Date From        |                                                                                                    |                       |                 | Effective Date<br>To |                        |
|                                                                                                    | Clear                         |                                                                                                    |                       |                 |                      | Search                 |
|                                                                                                    | PAS Search<br>Click on the PA | h Results<br>S# link to view the PAS Details.                                                                  |                       |                 |                      |                        |
|                                                                                                    | PAS#                          | Facility                                                                                                    | Member ID             | Member<br>Name  | Admission<br>Date    | Effective Date<br>From |
|                                                                                                    |                               |                                                                                                    |                       |                 | 11/22/2022           | 02/07/2023             |
|                                                                                                    |                               |                                                                                                    |                       |                 | 11/22/2022           | 11/22/2022             |
|                                                                                                    | Close                         |                                                                                                    |                       |                 |                      |                        |

8. Click on the displayed PAS number. The **Base Information** panel will open. This panel has all the facility and member demographics and contact information that was entered with the request. There is no editing on this form. However, there is an open text box for comments.

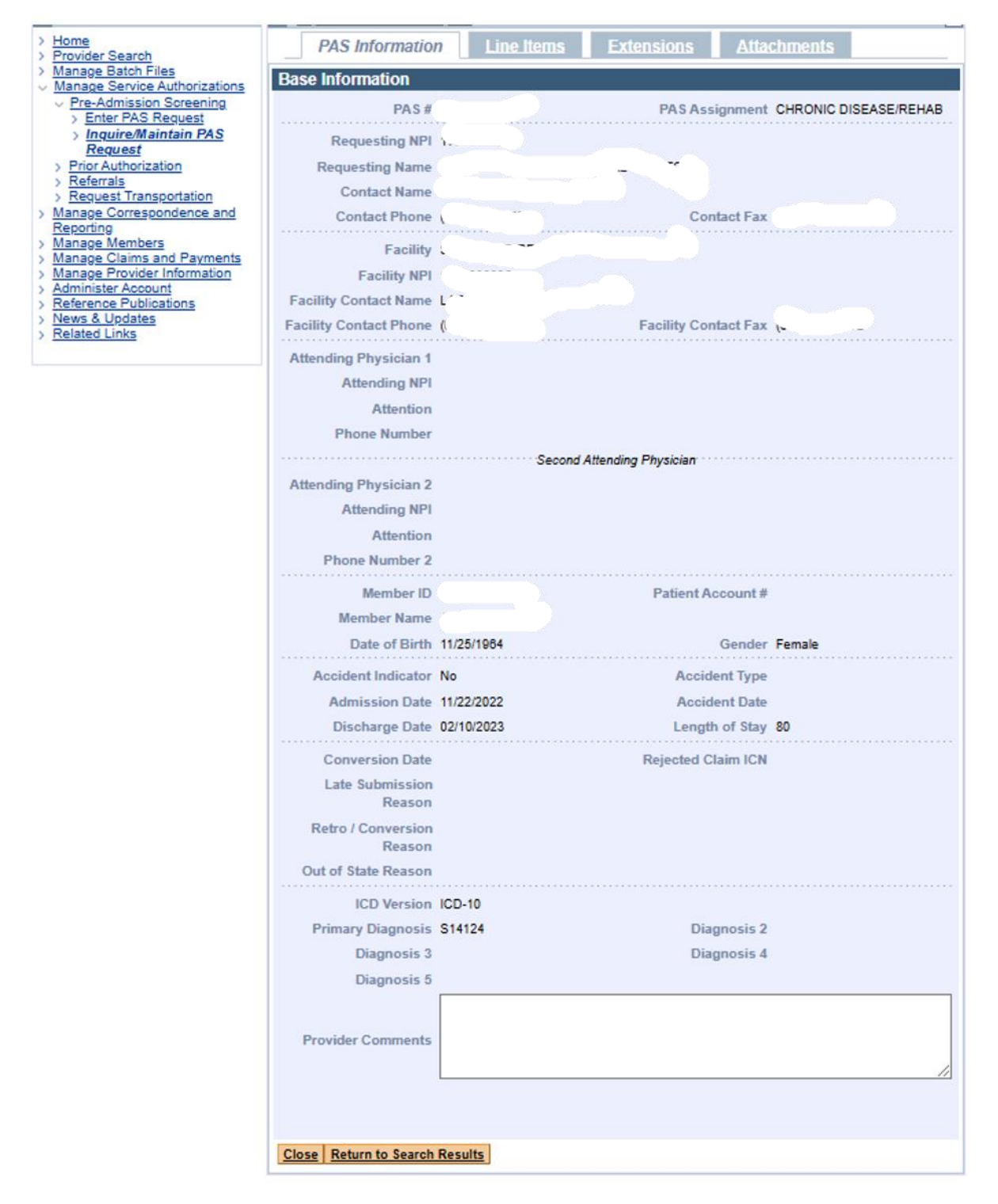

#### 9. Click the Line Items tab.

Each line item will display in the **List of Line Items** panel. Each line item includes the assigned level of care, the dates of service, and the status. This view provides only a summary level of each line item.

| January 23, 2025                                                                                                    | HOME                        | CONSUMERS                          | PROVIDERS             | RESEARCHERS                                                                                                    | GOVERNMEN                        | r                                  | Logout             |
|----------------------------------------------------------------------------------------------------|-----------------------------|------------------------------------|-----------------------|----------------------------------------------------------------------------------------------------|----------------------------------|------------------------------------|--------------------|
| Collapse Services     Provider Services     Home     Bravider Search                                                                                                    | Welcome<br>Inquire/M<br>PAS | aintain PAS Requi                  | est<br>Line Item      | Mass.Gov Home                                                                                                    | <u>state Agen</u>                | <u>icies_ ▶State C</u><br>chments  | nline Services     |
| Manage Batch Files     Manage Service Authorizations     Pre-Admission Screening     Enter PAS Request     Inquire/Maintain PAS                                                                    | List of Lin                 | <b>e Items</b><br>Requested Care I | Level Autho           | rized Care Level                                                                                                    | Reg. Eff Date /<br>Reg. End Date | Auth. Eff Date /<br>Auth. End Date | Status             |
| Prior Authorization     Referrals     Request Transportation                                                                                                    | A                           |                                    | CHRO<br>HOSPI<br>CARE | orized Care Level         Reg. Eff Date /<br>Reg. End Date         Auth. Eff Date /<br>Auth. End Date         Status           ONIC/REHAB -<br>PITAL LEVEL OF<br>E         11/22/2022 -<br>12/06/2022         11/22/2022 -<br>02/07/2023         APPROVED           ONIC/REHAB -<br>IN DAY LEVEL OF<br>E         02/07/2023 -<br>02/10/2023         02/07/2023 -<br>02/10/2023         APPROVED |                                  |                                    |                    |
| Manage Correspondence and<br>Reporting     Manage Members     Manage Claims and Payments     Manage Provider Information                                                                           | B                           |                                    | CHRO<br>ADMIN<br>CARE | NIC/REHAB -<br>I DAY LEVEL OF                                                                                                    | 02/07/2023 -<br>02/10/2023       | 02/07/2023 -<br>02/10/2023         | APPROVED           |
| <ul> <li>Manage Claims and Payments</li> <li>Manage Provider Information</li> <li>Administer Account</li> <li>Reference Publications</li> <li>News &amp; Updates</li> <li>Related Links</li> </ul> | Close Ret                   | urn to Search Re                   | sults                 |                                                                                                    |                                  |                                    | New Item           |
| ©2005 Commonwealth of Mass                                                                                                    | achusetts                   |                                    | Acces                 | sibility <u>Feedback</u>                                                                                                    | Site Policies                    | Contact Us He                      | <u>lp Site Map</u> |

10. Click the Extensions tab. The List of Line Items will display.

| Collapse Services                                                                                                    | Welcome                        | Mass          | .Gov Home       | State Age     | ncies   Stat | e Onli | ne Services |
|----------------------------------------------------------------------------------------------------|--------------------------------|---------------|-----------------|---------------|--------------|--------|-------------|
| Provider Services                                                                                                    | Maintain PAS Request           |               |                 |               |              |        | ?           |
| > Home<br>> Provider Search                                                                                                    | PAS Information                | Line Items    | Extensio        | ns Atta       | chments      |        |             |
| <ul> <li>Manage Batch Files</li> <li>Manage Service Authorizations</li> </ul>                                                                                                    | List of Line Items             |               |                 |               |              |        |             |
| <ul> <li>Pre-Admission Screening</li> <li>Enter PAS Request</li> </ul>                                                                                                    | Line Item                      |               | Status          |               |              |        |             |
| > Inquire/Maintain PAS                                                                                                    | A                              |               | APPROVE         | D             |              |        |             |
| > Prior Authorization                                                                                                    | B                              |               | APPROVE         | D             |              |        |             |
| <ul> <li>&gt; Referrals</li> <li>&gt; Request Transportation</li> <li>&gt; Manage Correspondence and<br/>Reporting</li> <li>&gt; Manage Members</li> <li>&gt; Manage Claims and Payments</li> <li>&gt; Manage Claims and Payments</li> <li>&gt; Manage Claims and Payments</li> <li>&gt; Manage Claims and Payments</li> <li>&gt; Manage Claims and Payments</li> <li>&gt; Mense Claims and Payments</li> <li>&gt; Reference Publications</li> <li>&gt; News &amp; Updates</li> <li>&gt; Related Links</li> </ul> | Close Return to Search Results | 8             |                 |               |              |        |             |
| ©2005 Commonwealth of Mas                                                                                                    | sachusetts                     | Accessibility | <u>Feedback</u> | Site Policies | Contact Us   | Help   | Site Map    |

11. Select a line item from the list. This will open the **List of Extensions** panel for the Line Item selected. This view provides summary information for each extension for the selected line item.

| Collapse Services                                                      | Welcome                             | Mass.Gov Home                 | tate Agencies   State Online Service |
|------------------------------------------------------------------------|-------------------------------------|-------------------------------|--------------------------------------|
| > Provider Services                                                    | National Inquire/Maintain PAS Reque | st                            | ?                                    |
| > Home<br>> Provider Search                                            | PAS Information                     | Line Items Extensions         | Attachments                          |
| Manage Batch Files<br>Manage Service Authorizations                    | List of Line Items                  |                               |                                      |
| <ul> <li>Pre-Admission Screening</li> <li>Enter PAS Request</li> </ul> | Line Item                           | Status                        |                                      |
| > Inquire/Maintain PAS                                                 | → <u>A</u>                          | APPROVED                      |                                      |
| <u>Prior Authorization</u> Peferrals                                   | B                                   | APPROVED                      |                                      |
| <u>Request Transportation</u> <u>Manage Correspondence and</u>         | List of Extensions                  |                               |                                      |
| Reporting<br>Manage Members                                            | Ext # Date Received                 | Reg. Eff Date / Reg. End Date | Req. Days Status                     |
| > Manage Claims and Payments                                           | 00 11/22/2022                       | 11/22/2022 - 12/08/2022       | 14 APPROVED                          |
| Administer Account                                                     | 01 12/08/2022                       | 12/06/2022 - 12/20/2022       | 14 APPROVED                          |
| > Reference Publications > News & Updates                              | 06 02/07/2023                       | 02/07/2023 - 02/22/2023       | 15 DENIED                            |
| > Related Links                                                        | 02 12/20/2022                       | 12/20/2022 - 01/04/2023       | 15 APPROVED                          |
|                                                                        | 03 01/04/2023                       | 01/04/2023 - 01/14/2023       | 10 APPROVED                          |
|                                                                        | 04 01/18/2023                       | 01/18/2023 - 01/24/2023       | 6 APPROVED                           |
|                                                                        | 05 01/24/2023                       | 01/24/2023 - 02/07/2023       | 14 APPROVED                          |
|                                                                        |                                     |                               | New Item                             |
|                                                                        | Close Return to Search Res          | ults                          |                                      |
| ©2005 Commonwealth of Mass                                             | achusetts                           | Accessibility Feedback Site   | Policies Contact Us Help Site Map    |

12. Hover over any of the extensions in the list and left click to select that extension. The **Extension Detail** panel will open.

| Collapse Services                                         | Welcome |                       | Mass.Gov               | Home Ista | te Agencies • Stat    | e Online Se |
|-----------------------------------------------------------|---------|-----------------------|------------------------|-----------|-----------------------|-------------|
| Provider Services                                         | Inquire | e/Maintain PAS Reques | st                     |           |                       |             |
| <u>łome</u><br>?rovider Search                            | P/      | <b>\S</b> Information | Line Items Ex          | tensions  | Attachments           |             |
| Manage Batch Files<br>Manage Service Authorizations       | List of | Line Items            |                        |           |                       |             |
| Pre-Admission Screening                                   |         | Line Item             | Sta                    | atus      |                       |             |
| > Inquire/Maintain PAS                                    | +       | Δ                     | AP                     | PROVED    |                       |             |
| Prior Authorization                                       |         | B                     | AP                     | PROVED    |                       |             |
| Referrals<br>Request Transportation                       |         |                       |                        |           |                       |             |
| lanage Correspondence and                                 | List of | f Extensions          |                        |           |                       |             |
| lanage Members                                            | E       | xt # Date Received    | Reg. Eff Date / Reg. E | End Date  | Req. Days S           | tatus       |
| lanage Claims and Payments<br>lanage Provider Information | 0       | 0 11/22/2022          | 11/22/2022 - 12/08/202 | 22        | 14 A                  | PPROVED     |
| dminister Account                                         | 0       | 12/06/2022            | 12/06/2022 - 12/20/202 | 22        | 14 A                  | PPROVED     |
| ews & Updates                                             | 0       | 8 02/07/2023          | 02/07/2023 - 02/22/202 | 23        | 15 C                  | ENIED       |
| elated Links                                              | 0       | 2 12/20/2022          | 12/20/2022 - 01/04/202 | 23        | 15 A                  | PPROVED     |
|                                                           | 0       | 3 01/04/2023          | 01/04/2023 - 01/14/202 | 23        | 10 A                  | PPROVED     |
|                                                           | → 0.    | 4 01/18/2023          | 01/18/2023 - 01/24/20  | 23        | 6 A                   | PPROVED     |
|                                                           | 0       | 5 01/24/2023          | 01/24/2023 - 02/07/202 | 23        | 14 A                  | PPROVED     |
|                                                           |         |                       |                        |           |                       | New Item    |
|                                                           | Exte    | nsion Detail          |                        |           |                       |             |
|                                                           |         |                       | Ext # 04               |           |                       |             |
|                                                           |         | Re-review I           | ndicator               |           | Re-Review Date        |             |
|                                                           |         |                       | Status APPROVED        |           |                       |             |
|                                                           |         | Decis                 | ion Date 01/19/2023    |           |                       |             |
|                                                           |         | Requested Admissi     | ion Type Rehab         | Authori   | zed Admission Type    | Rehab       |
|                                                           |         | Requested Effect      | ive Date 01/18/2023    | Autho     | orized Effective Date | 01/18/2023  |
|                                                           |         | Requested E           | ind Date 01/24/2023    | 1         | Authorized End Date   | 01/24/2023  |
|                                                           |         | Request               | ed Days 6              |           | Authorized Days       | 6           |
|                                                           |         |                       |                        |           |                       |             |
|                                                           |         | Ventilator De         | pendent No             |           | NIPPV                 | No          |
|                                                           |         | Track                 | neotomy No             |           | TBI/ABI               | No          |
|                                                           |         | Substanc              | e Abuse No             |           | Behavioral Health     | No          |
|                                                           |         | Total Parenteral I    | Nutrition No           |           |                       |             |
|                                                           |         | Reason Code/Des       | scription              |           |                       |             |
|                                                           | Close   | Paturn to Saarch Paci | -                      |           |                       |             |

13. These instructions are for inquiring only. There is no "save" option unless you have added something during the search.